Organization Administrators receive email notifications when access requests are available for approval. A request cannot be approved by the Organization Administrator who submitted it.

## **APPROVING AN ACCESS REQUEST**

 Select the Access Management Console link in the notification email to open the Access Management Console.

r Guaranty Matters

- 2. Enter your username and password to login.
- 3. Select Pending Approvals.

**'' Ginnie** Mae

A list of Functional Role requests that are pending approval will be displayed.

4. Select the **Request ID** for the appropriate Functional Role.

A page with details for the requested Functional Role will display.

- 5. Review the request details.
- 6. Select Approve.

The system will display a Confirm Access Role Request dialog box.

- 7. Select Confirm.
- 8. A ribbon will display stating "Functional role request approved successfully and is pending final confirmation."
- 9. The system will notify the Operations Administrator Group to complete the approval workflow. Once the workflow has been completed, the system will send a notification to the user letting them know the Functional Role has been assigned to their account.

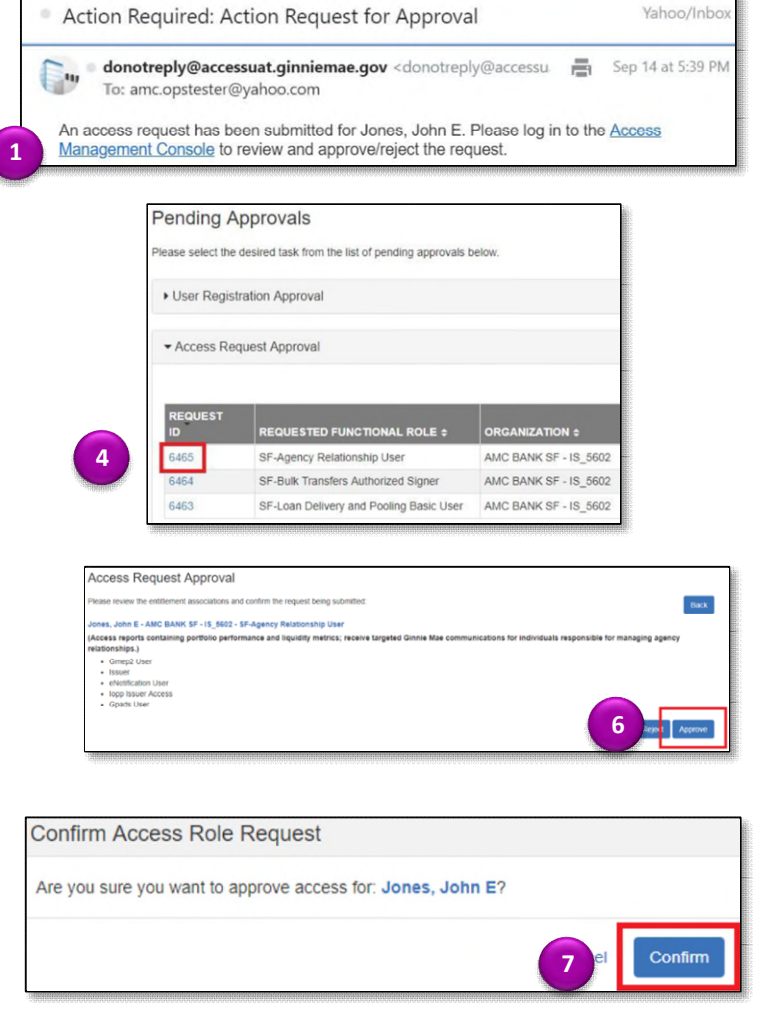

| Ginnie Mae                                                                  | # Home     | M Security Reports | MyGinnieMae Portal | amc.orgadmin2@bank.com + |
|-----------------------------------------------------------------------------|------------|--------------------|--------------------|--------------------------|
| Functional role request #6465 approved successfully and is pending final co | nfirmation |                    |                    | ×                        |